# 4-2 Quasi-Static Fatigue

| Case Description:             | Composite coupon subject to tensile cyclic loading                                                                                                    |
|-------------------------------|----------------------------------------------------------------------------------------------------|
| Example Location:             | Tutorials > Fatigue > Quasi Static Fatigue                                                                                                    |
| Model Description:            | Nodos: 261: Elements: 224                                                                                                    |
|                               | Length: 1.0" (1.013091"): Width: 0.1964" (0.196248"): and Thickness: 0.10198"                                                                                                    |
| Material Description:         | Fiber/Matrix (FVR = 55%), with nonlinear matrix stress-strain response                                                                                                    |
|                               | Layup: [0/90/0/90/0] woven                                                                                                    |
| <b>Objective of Analysis:</b> | Predict the fatigue life of the coupon                                                                                                    |
| ASTM Number:                  | -                                                                                                    |
| Control Type:                 | Load Control                                                                                                    |
| Analysis Type:                | Quasi-Static Fatigue                                                                                                    |
| Solution:                     | *Fatigue 10                                                                                                    |
|                               | (See Section 5 of User Manual)                                                                                                    |
| Input Requirements:           | GENOA data bank (including experimental stress-strain and S-N curves)<br>GENOA model files                                                                                                    |
|                               | MHOST                                                                                                    |
| FEA Solver:                   | (Use the keyword <i>*SOLVER</i> as described in Section 5 of User Manual to invoke other FEA solver options such as NASTRAN, ANSYS and ABAQUS)                                                                                                    |
| Output from Analysis:         | Fatigue life (number of cycles to failure) for three constant load (stress) levels, ply stresses and strains, failure modes at various amounts of cycles                                                                                                    |
| Summary of Results:           | <ul> <li>(a) At the load level of 30% of the ultimate load the fatigue life is 12,500 cycles;</li> <li>(b) At the load level of 50% of the ultimate load the fatigue life is 3,900 cycles;</li> <li>(c) At the load level of 70% of the ultimate load the fatigue life is 373.5 cycles</li> </ul> |

# Introduction

This tutorial demonstrates how to use GENOA-PFA to estimate the fatigue life of a composite coupon subject to cyclic tension. For details on the technical approach and general features of the code please refer to the GENOA PFA Quick Reference and Theoretical Manuals.

In the example herein, a [0/90/0/90/0] cross-ply coupon, which is made of the 96-oz 3TEX 3Weave E-glass/Dion 9800<sup>TM</sup> composite system, is used. The coupon is 1.0 inch long by 0.1964 inch wide by 0.102 inch thick. The analysis is based on the fiber/matrix properties of the composite system. These properties, together with the composite matrix nonlinear stress-strain curve and the S-N degradation curves for the fibers and matrix, were obtained from experiments.

The fatigue life is predicted for the three load (stress) levels with the amplitudes corresponding to approximately 30, 50 and 75 percents of the ultimate static load, which can be determined by running static GENOA-PFA analysis. The simulated results are compared with experimental data.

# Launching GENOA

1. Start GENOA by executing it from the desktop or typing genoa in the command prompt.

# Importing GENOA Model File

The geometry has already been created in GENOA format as a '.dat' input file.

- 2. Make sure the **Unit System** in the upper right corner is set to **Inch-Second-Pound**.
- 3. Right click on **Quasi Static** node under the **Fatigue** node and select **Open Project** (see Figure below).

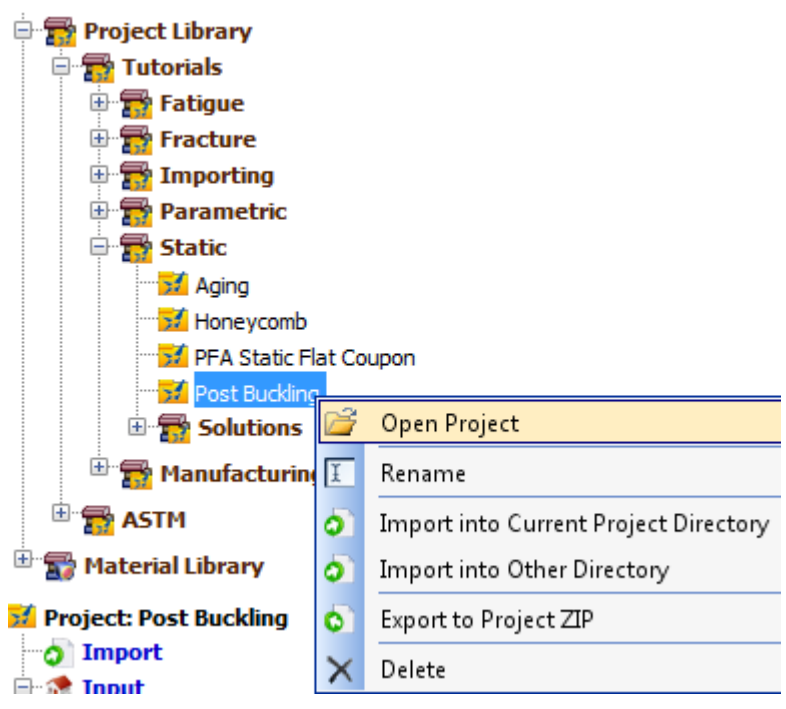

# **Replace this figure**

Navigate to the 42ksi directory under Fatigue node under Quasi Static node in the tree.
 Note: The FE Model will load in the Mesh view window.

# **Boundary Conditions**

- 5. Click on the **Boundary Conditions** (**B**) icon on the left of the Mesh Setup window to invoke the **Boundary Conditions** panel.
- To view the applied boundary conditions, simultaneously highlight the items Boundary X, Boundary Y, and Boundary Z from the list by holding the Ctrl key as you click the left mouse button (see Figure below).

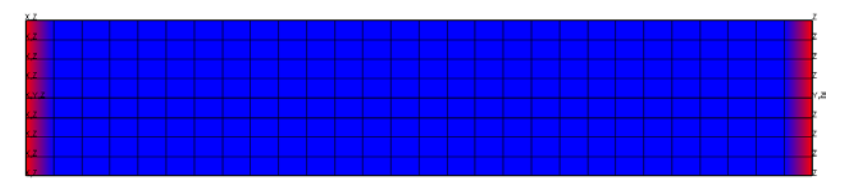

# **Boundary Conditions**

# Loading conditions

- 7. Click on the Force (💐) icon on the left of the Mesh Setup window to invoke the Force panel.
- 8. Select **Force X**. Figure below shows that the tensile forces are applied to the model at the right edge.

**Caution:** The forces that are applied to the coupon are for fatigue loading is obtained from maximum stress loading.

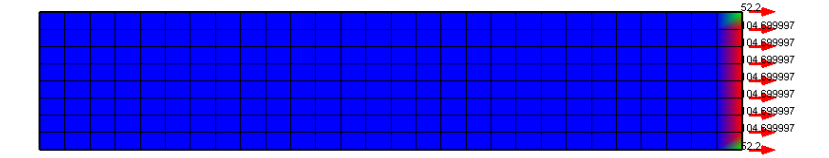

#### Tensile load acting on the coupon

#### **Analysis Mode Parameters**

- 9. Change the **Analysis Mode** to **Quasi Static Fatigue**.
- 10. Be sure and verify that **No** is selected for **Enable** field under **Spectrum Loading** node.

| 🗄 🎊 Input            |                        |
|----------------------|------------------------|
| 🖃 🎇 Analysis Mode:   | Quasi Static Fatigue 🔻 |
|                      | Parameters             |
|                      | ings                   |
| 😑 🐻 Spectrum Lo      | ading                  |
| Enable: No           | •                      |
| <b>Solver:</b> MHOST | -                      |

- 11. Double click on Analysis Mode Parameters node under Analysis Mode node in the tree.
- 12. Enter **10** for **Incremental Step for Material Non-Linearity**.

**Note:** This parameter increases the accuracy. The higher the value, the lower the load increment becomes; however, it is time consuming and should be used when nonlinearity of the material is to be considered. In case of linear elastic assumption, set this parameter to 1.

13. Set Starting Cycle value to 10000.

**Note:** If you expect your model to initiate damage at much higher cycles, then you can enter higher starting cycle value. The analysis will attempt to skip the analysis for specified cycles unless there is damage in the FE model. If you are not sure of the starting cycle number, then you are advised to start with Starting Cycle value of 1. The analysis will take longer to run in this condition.

#### 14. Enter **0.1** for **Stress Ratio**.

**Note:** If the material databank contains multiple S-N curves for different Stress Ratios, the user can specify which S-N to be used for this analysis. If the Stress Ratio value is different from that available in the databank and is in between the range in the databank, then GENOA will interpolate between the two S-N curves. We have only 0.1 available in the databank.

#### 15. Switch Use S-N Curves in Materials to true (see Figure below).

| Description                                  | Value |
|----------------------------------------------|-------|
| Number of Nodes/Elements Allowed to Damage   | 500   |
| Number of Nodes/Elements Allowed to Fracture | 12    |
| Number of Iterations to Run                  | 1000  |
| Incremental Step for Material Non-Linearity  | 10    |
| Quasi-Static Fatigue Parameters              |       |
| Starting Cycle                               | 1     |
| Stress Ratio                                 | 0.1   |
| Use S-N Curves In Materials                  | true  |

# Analysis Settings

- 16. Double click on Advanced Settings node.
- 17. Make sure that under the **Post Damage Degradation** section, the **Damage Force Locations** and **Damage Boundary Locations** parameters are set to **true**.

**Note:** Enabling the Damage Force Locations and Damage Boundary Locations to true will enable GENOA to remove those elements where either load or boundary conditions may be defined and where the stresses exceed the failure loads.

#### **Viewing & Editing the Materials**

18. Expand **DION** node under **Matrix** node under **Material** node in the tree.

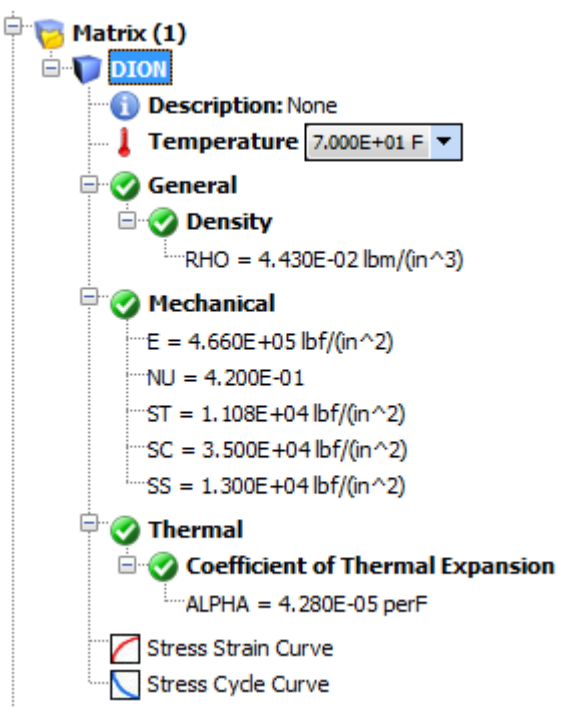

19. Double click on Stress Strain Curve node to view the matrix nonlinear stress strain curve.

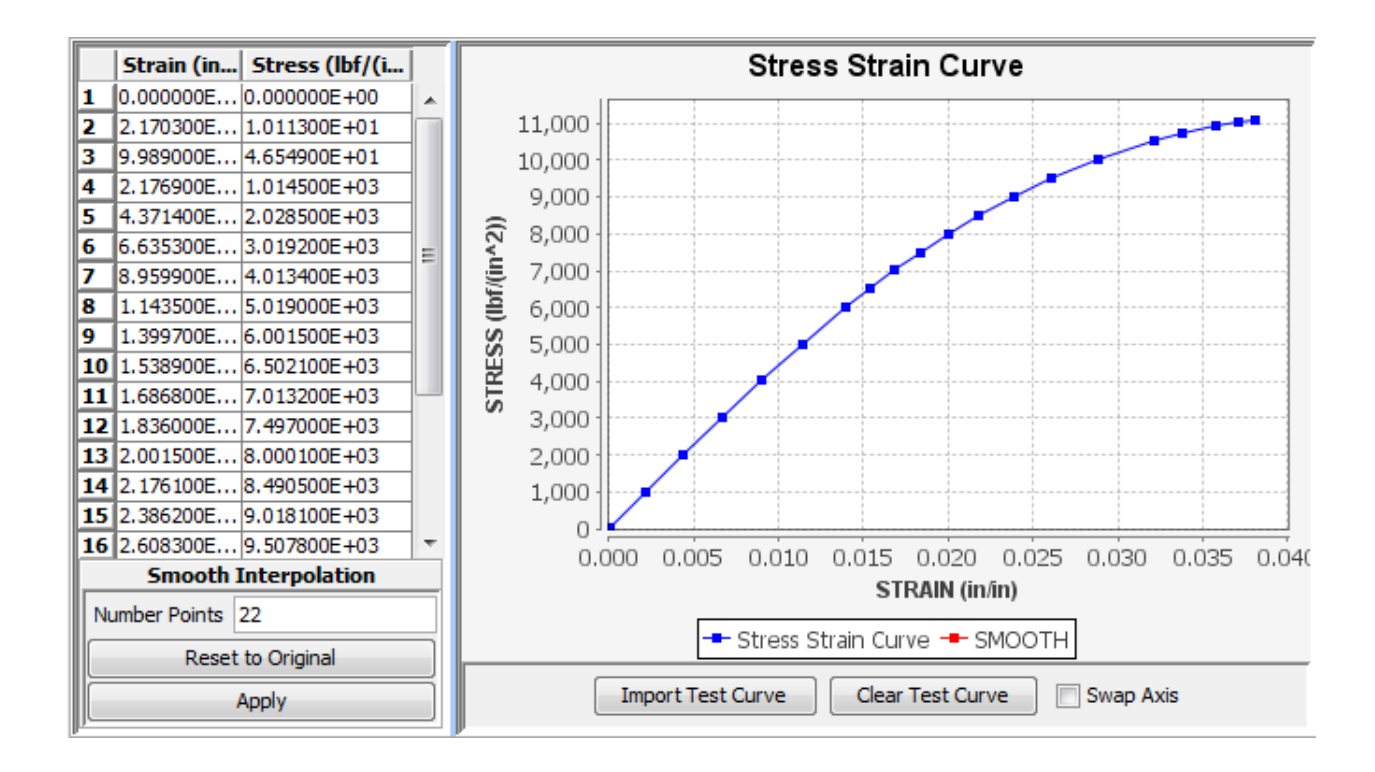

Double click on Stress Cycle Curve node to view matrix degradation curve (SN curve).
 Note: Stress ratio value of 0.1 is specified under Stress Cycle Curve node in the tree.

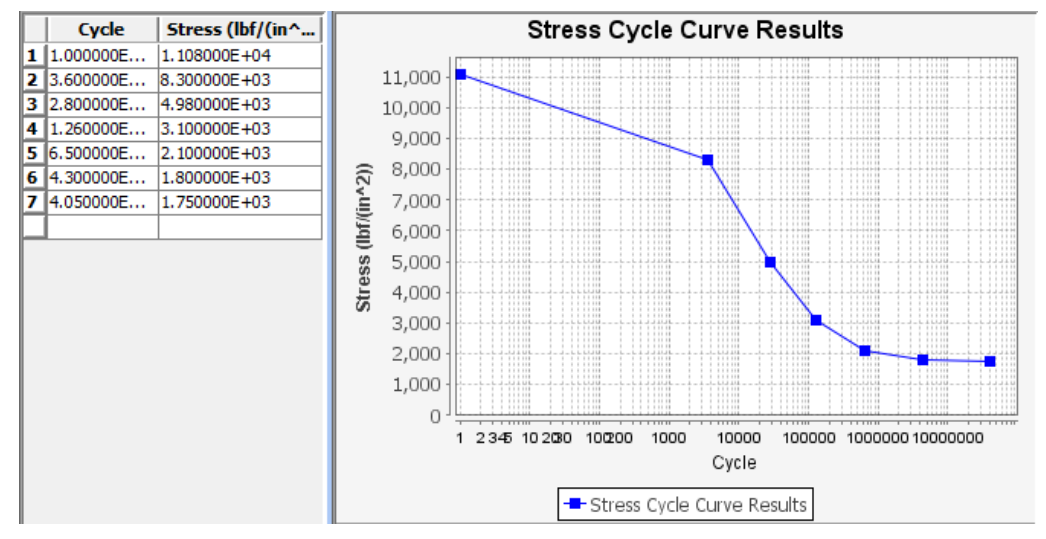

Note:

- The S-N data in the databank is entered from lower number of cycles to higher number of cycles.
- In fatigue simulations, materials performance is commonly characterized by a S-N curve (Wöhler curve). The S-N curve is a graph of the magnitude of a cyclical stress (S) against the number of cycles to failure (N). It shows how many cycles are required to cause a fatigue failure for a given nominal stress.
- The S-N relationship is determined for a specified value of stress ratio ( $R = \sigma_{min} / \sigma_{max}$ ).
- The S-N curve is relevant for fatigue failure at high number of cycles (N > 105 cycles).
- If the experimental S-N curve is not available, the bilinear degradation curve can be used instead. In this case, the value of the Use S-N Curves In Databank parameter will be set to false, and the user will be required to input two pairs of coefficients a and b for the expression:

$$\frac{S}{S_0} = a - b \log N$$

21. Repeat the above steps for **EGKG** glass fiber material.

**Note:** usually carbon/graphite/ceramic/aramid fibers show linear behavior; therefore, the SS and S-N curve tabs are left empty. You can create a SN curve if you see degradation in S-N curve for 0 degree ply data subjected to tension-tension axial loading. The S-N curve in this case will represent the reduction in fiber tensile strength due to breakage in the fiber tows.

#### Laminate Editor

22. Right click on Laminate\_1 node under Laminate node in the tree and select Edit in the popup menu.

Note: For this exercise will not modify the laminate.

# Section 4-2 7 Step-by-Step Tutorials

|    | Material Type | Fiber | Matrix | Braid   | Temperature  | Thickness    | Angle        | Fiber Volume | Void Volume  | Failure    | Strain Limit |
|----|---------------|-------|--------|---------|--------------|--------------|--------------|--------------|--------------|------------|--------------|
|    |               |       |        |         | (F)          | (in)         | (Degrees)    | (Fraction)   | (Fraction)   |            |              |
| 1  | Fiber/Matrix  | EGKG  | DION   | NONE    | 7.000000E+01 | 1.204600E-02 | 0.00000E+00  | 5.500000E-01 | 1.000000E-01 | FailCrit_1 | NONE         |
| 2  | Braid/Matrix  | NONE  | DION   | Braid   | 7.000000E+01 | 6.240000E-04 | 0.000000E+00 | 5.50000E-01  | 1.000000E-01 | FailCrit_1 | NONE         |
| 3  | Fiber/Matrix  | EGKG  | DION   | NONE    | 7.000000E+01 | 1.953200E-02 | 9.000000E+01 | 5.50000E-01  | 1.00000E-01  | FailCrit_1 | NONE         |
| 4  | Braid/Matrix  | NONE  | DION   | Braid_1 | 7.000000E+01 | 1.028000E-03 | 9.000000E+01 | 5.50000E-01  | 1.000000E-01 | FailCrit_1 | NONE         |
| 5  | Fiber/Matrix  | EGKG  | DION   | NONE    | 7.000000E+01 | 1.204600E-02 | 0.000000E+00 | 5.50000E-01  | 1.000000E-01 | FailCrit_1 | NONE         |
| 6  | Braid/Matrix  | NONE  | DION   | Braid   | 7.000000E+01 | 6.240000E-04 | 0.000000E+00 | 5.50000E-01  | 1.000000E-01 | FailCrit_1 | NONE         |
| 7  | Fiber/Matrix  | EGKG  | DION   | NONE    | 7.000000E+01 | 9.633000E-03 | 9.000000E+01 | 5.500000E-01 | 1.000000E-01 | FailCrit_1 | NONE         |
| 8  | Braid/Matrix  | NONE  | DION   | Braid_1 | 7.000000E+01 | 5.070000E-04 | 9.000000E+01 | 5.500000E-01 | 1.000000E-01 | FailCrit_1 | NONE         |
| 9  | Braid/Matrix  | NONE  | DION   | Braid   | 7.000000E+01 | 6.240000E-04 | 0.000000E+00 | 5.500000E-01 | 1.000000E-01 | FailCrit_1 | NONE         |
| 10 | Fiber/Matrix  | EGKG  | DION   | NONE    | 7.000000E+01 | 1.204600E-02 | 0.000000E+00 | 5.50000E-01  | 1.000000E-01 | FailCrit_1 | NONE         |
| 11 | Braid/Matrix  | NONE  | DION   | Braid_1 | 7.000000E+01 | 1.028000E-03 | 9.000000E+01 | 5.50000E-01  | 1.00000E-01  | FailCrit_1 | NONE         |
| 12 | Fiber/Matrix  | EGKG  | DION   | NONE    | 7.000000E+01 | 1.953200E-02 | 9.000000E+01 | 5.50000E-01  | 1.00000E-01  | FailCrit_1 | NONE         |
| 13 | Braid/Matrix  | NONE  | DION   | Braid   | 7.000000E+01 | 6.240000E-04 | 0.000000E+00 | 5.50000E-01  | 1.00000E-01  | FailCrit_1 | NONE         |
| 14 | Fiber/Matrix  | EGKG  | DION   | NONE    | 7.000000E+01 | 1.204600E-02 | 0.000000E+00 | 5.500000E-01 | 1.000000E-01 | FailCrit_1 | NONE         |

#### Laminate Editor

**Note:** The laminate Editor shows that the coupon lay-up consists of 14 composite (EGKGDION) different thickness plies with E-glass fibers arranged in the cross-ply pattern. Also, braid cards are defined which is explained in detail in another tutorial example.

23. Double click on **Braid** node under **Braid** (2) node under **Materials** (4) node in the tree. You will see the vectors defined for up and down going fibers (see Figure below).

**Note:** the vectors are used to define the out-of-plane orientation of fibers along the x-axis of the ply. Please consult Braid and Woven step-by-step exercise under Static directory for more explanation.

| Braid Entry Setup |                    |                |                |                |  |  |  |  |
|-------------------|--------------------|----------------|----------------|----------------|--|--|--|--|
| Fiber             | Fiber Volume Ratio | X Angle Vector | Y Angle Vector | Z Angle Vector |  |  |  |  |
| EGKG              | 5.000000E-01       | 5.000000E-01   | 0.000000E+00   | 8.660250E-01   |  |  |  |  |
| EGKG              | 5.000000E-01       | 5.00000E-01    | 0.000000E+00   | -8.660250E-01  |  |  |  |  |

24. Similarly, double click on Braid\_1 node under Braid (2) node in the tree.

**Note:** the vectors are used to define the out-of-plane orientation of fibers along the y-axis of the ply (see Figure below).

| Braid Entry Setup |                    |                |                |                |  |  |  |  |
|-------------------|--------------------|----------------|----------------|----------------|--|--|--|--|
| Fiber             | Fiber Volume Ratio | X Angle Vector | Y Angle Vector | Z Angle Vector |  |  |  |  |
| EGKG              | 5.000000E-01       | 0.000000E+00   | 5.000000E-01   | 8.660250E-01   |  |  |  |  |
| EGKG              | 5.000000E-01       | 0.000000E+00   | 5.000000E-01   | -8.660250E-01  |  |  |  |  |

25. Click on the **Boundary Conditions** icon to invoke the **Boundary Conditions** panel.

# **Failure Criteria**

- 26. Under the **Failure** node, double click on **FailCrit\_1** node to review the damage and failure criteria assigned to the laminates.
- 27. Click on **Composite Default** button underneath the **Damage Criteria** and **Critical Failure Criteria** tabs.

Note: For this exercise will not modify the Failure Criteria.

| Damage Criteria Critical Fracture Criteria |         |                            |
|--------------------------------------------|---------|----------------------------|
| Name                                       | Value   |                            |
| Maximum Stress Based Failure Criteria      | true    |                            |
| Fiber Failure Criteria                     |         | Damage Criteria Critical F |
| (S11T) Longitudinal Tensile                | true    |                            |
| (S11C) Longitudinal Compressive            | true    | Name                       |
| (F11C) Fiber Micro-Buckling                | true    | Delamination Failu         |
| (B11C) Fiber Crush                         | true    | (S331) Normal Te           |
| (D11C) Delaminations                       | false   | (S13S) Longitudir          |
| Matrix Failure Criteria                    | Turse   | (BROT) Relative            |
| (S22T) Transverse Tensile                  | truo    | Maximum Strain Bas         |
| (S221) Transverse Compressive              | true    | Fiber Failure Criter       |
| (S22C) Marsal Compressive                  | true    | (EPS11T) Longitu           |
| (SSSC) Normal Compressive                  | true    | (EPS11C) Longitu           |
| (S12S) In-Plane Shear                      | true    | Matrix Failure Crit        |
| Delamination Failure Criteria              |         | (EPS22T) Transve           |
| (S33T) Normal Tensile                      | true    | (EPS22C) Transv            |
| (S23S) Transverse Normal Shear             | true    | Delamination Failu         |
| (S13S) Longitudinal Normal Shear           | true    | (EPS33T) Normal            |
| (RROT) Relative Rotation                   | true    | (EPS33C) Normal            |
| 1aximum Strain Based Failure Criteria      | false   | (EPS12S) In-plain          |
| Fiber Failure Criteria                     |         | (EPS13S) Long. C           |
| (EPS11T) Longitudinal Tension Strain       | false   | (EPS23S) Trans.            |
| (EPS11C) Longitudinal Compression Strain   | false   | Interactive Failure C      |
| Matrix Failure Criteria                    | - Clise | (MDE) Modified Distor      |
| (EDS22T) Transverse Tension Strain         | false   | (HTLL) Teai Hill           |
| (EDS22C) Transverse Compression Strain     | false   | (HOEE) Hoffman             |
| Delamination Eailure Criteria              | laise   | (HASH) Hashin              |
| (500007) Nerrel Terrier Obeie              | 6-1     | (PUCK) PUCK                |
| (EPS331) Normal Tension Strain             | Taise   | (SIFT) Strain Invarian     |
| (EPS33C) Normal Compression Strain         | false   | Honeycomb Failure (        |
| (EPS12S) In-plain Shear Strain             | false   | (WRNK) Wrinkling for       |
| (EPS13S) Long. Out-of-plain Shear Strain   | false   | (CRMP) Crimping for I      |
| (EPS23S) Trans. Out-of-plain Shear Strain  | false   | (DIMP) Dimpling for H      |
| Interactive Failure Criteria               |         | Miscellaneous              |
| (MDE) Modified Distortion Energy           | true    | (CFC) Customized Fai       |
| (TSAI) Tsai Wu                             | false   | (UDFC) User Defined        |

| Damage Criteria | Critical Fracture Criteria  |              |      |
|-----------------|-----------------------------|--------------|------|
| Name            |                             | N            | Valu |
| veiamina        | tion Failure Criteria       |              |      |
| (S33T)          | Normal Tensile              | fa           | als  |
| (S23S)          | Transverse Normal Shear     | fa           | als  |
| (S13S)          | Longitudinal Normal Shear   | fa           | als  |
| (RROT)          | Relative Rotation           | fa           | als  |
| Maximum St      | rain Based Failure Cri      | iteria fa    | als  |
| Fiber Failu     | ıre Criteria                |              |      |
| (EPS11          | T) Longitudinal Tension Str | rain fa      | als  |
| (EPS11          | C) Longitudinal Compressio  | on Strain fa | als  |
| Matrix Fai      | ilure Criteria              |              |      |
| (EPS22          | T) Transverse Tension Stra  | ain fa       | als  |
| (EPS22          | C) Transverse Compressio    | n Strain fa  | als  |
| Delamina        | tion Failure Criteria       |              |      |
| (EPS33          | T) Normal Tension Strain    | fa           | als  |
| (EPS33          | C) Normal Compression St    | rain fa      | als  |
| (EPS12          | S) In-plain Shear Strain    | fa           | als  |
| (EPS13          | S) Long. Out-of-plain Shea  | ar Strain fa | als  |
| (EPS23          | S) Trans. Out-of-plain She  | ar Strain fa | als  |
| Interactive F   | ailure Criteria             |              |      |
| (MDE) Modi      | fied Distortion Energy      | fa           | als  |
| (TSAI) Tsai     | Wu                          | fa           | als  |
| (HILL) Tsai I   | Hill                        | fa           | als  |
| (HOFF) Hof      | fman                        | fa           | als  |
| (HASH) Has      | hin                         | fa           | als  |
| (PUCK) PUC      | Ж                           | fa           | als  |
| (SIFT) Strai    | n Invariant Failure Theory  | fa           | als  |
| Honeycomb       | Failure Criteria            | fa           | als  |
| (WRNK) Wr       | inkling for Honeycomb       | fa           | als  |
| (CRMP) Crin     | nping for Honeycomb         | fa           | als  |
| (DIMP) Dimp     | oling for Honeycomb         | fa           | als  |
| Miscellaneou    | S                           |              |      |
| (CFC) Custo     | omized Failure Criteria     | t            | ru   |
| (UDFC) Use      | r Defined Failure           | fa           | als  |

28. Select Save under Project menu (or press Ctrl and S on the keyboard).

# **Progressive Failure Analysis**

29. Right click on **Analysis** node and select **Progressive Failure Analysis** option in the **Add** popup menu.

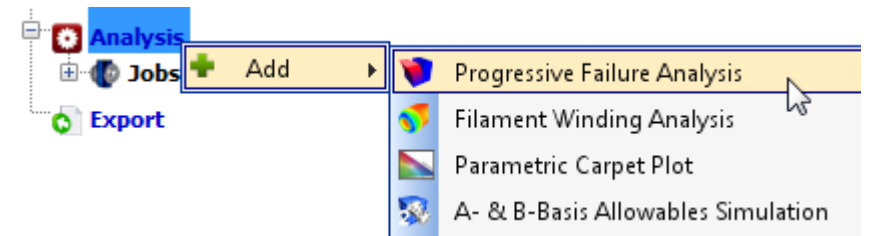

30. Right click on **Progressive Failure Analysis** node and select **Run Analysis**.

#### **Progressive Failure Analysis Results**

**Note:** After the analysis is completed, the program will automatically switch to the Results Log screen. But if you wish to load the current results during the analysis, then you may choose the

**Reload Results** menu item under the popup menu for the **Analysis Results** node. You may reload the results at any time if you believe that the results are not current or updated correctly.

| 🗄 🛃 Analysis Results | ; |                |
|----------------------|---|----------------|
| Results Log          | 3 | Reload Results |
| 🗄 💓 Mesh             | × | Delete         |
|                      |   |                |
| 📈 Element Graph      |   |                |

When there are results to be loaded, there will be additional nodes under the Analysis Results node as shown below.

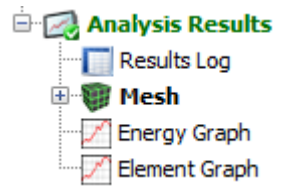

# **Results Log**

31. Double click on **Results Log** node to view the iteration log if not already there after the simulation is complete.

**Note:** The **Results Log** table provides information about the amplitude of the applied cyclic load and the number of damaged and fractured nodes corresponding to the number of fatigue cycles. The fatigue cycles corresponding to stable equilibrium are highlighted in green.

32. Click on View All Iterations button. The log will show all the iteration rows (default).

| Iteration | Elements | Nodes | Force X | Force Y | Force Z | Mome    | Mome    | Mome    | Pressure | Cycle   | Damag | Fractu | Status    |
|-----------|----------|-------|---------|---------|---------|---------|---------|---------|----------|---------|-------|--------|-----------|
| 1         | 224      | 261   | 8.37500 | 0.00000 | 0.00000 | 0.00000 | 0.00000 | 0.00000 | 0.00000  | 1.95312 | 261   | 0      | Damage    |
| 2         | 224      | 261   | 8.37500 | 0.00000 | 0.00000 | 0.00000 | 0.00000 | 0.00000 | 0.00000  | 1.95312 | 261   | 0      | Damage    |
| 3         | 224      | 261   | 8.37500 | 0.00000 | 0.00000 | 0.00000 | 0.00000 | 0.00000 | 0.00000  | 1.95312 | 261   | 0      | Equilibri |
| 4         | 224      | 261   | 8.37500 | 0.00000 | 0.00000 | 0.00000 | 0.00000 | 0.00000 | 0.00000  | 3.90625 | 261   | 0      | Equilibri |
| 5         | 224      | 261   | 8.37500 | 0.00000 | 0.00000 | 0.00000 | 0.00000 | 0.00000 | 0.00000  | 7.81250 | 261   | 0      | Equilibri |
| 6         | 224      | 261   | 8.37500 | 0.00000 | 0.00000 | 0.00000 | 0.00000 | 0.00000 | 0.00000  | 1.56250 | 261   | 0      | Equilibri |
| 7         | 224      | 261   | 8.37500 | 0.00000 | 0.00000 | 0.00000 | 0.00000 | 0.00000 | 0.00000  | 2.34375 | 261   | 0      | Equilibri |
| 8         | 224      | 261   | 8.37500 | 0.00000 | 0.00000 | 0.00000 | 0.00000 | 0.00000 | 0.00000  | 2.73437 | 261   | 0      | Equilibri |
| 9         | 224      | 261   | 8.37500 | 0.00000 | 0.00000 | 0.00000 | 0.00000 | 0.00000 | 0.00000  | 2.92968 | 261   | 0      | Equilibri |
| 10        | 224      | 261   | 8.37500 | 0.00000 | 0.00000 | 0.00000 | 0.00000 | 0.00000 | 0.00000  | 3.02734 | 261   | 0      | Equilibri |
| 11        | 224      | 261   | 8.37500 | 0.00000 | 0.00000 | 0.00000 | 0.00000 | 0.00000 | 0.00000  | 3.05175 | 261   | 0      | Equilibri |
| 12        | 224      | 261   | 8.37500 | 0.00000 | 0.00000 | 0.00000 | 0.00000 | 0.00000 | 0.00000  | 3.07617 | 261   | 4      | Damage    |
| 13        | 224      | 263   | 8.37500 | 0.00000 | 0.00000 | 0.00000 | 0.00000 | 0.00000 | 0.00000  | 3.07617 | 263   | 442    | Damage    |

# **Complete Results Log table**

The log indicates that the last equilibrium iteration before fracture corresponds to ~305 cycles, which is the fatigue life of the composite coupon for the stress ratio R = 0.1 and the load amplitude ~838 lbs (nominal stress amplitude ~42 ksi).

### **Results Mesh**

33. Double click on **Mesh** node in the tree under **Analysis Results** node.

Note: You will see more nodes under Mesh node in the tree (as shown below).

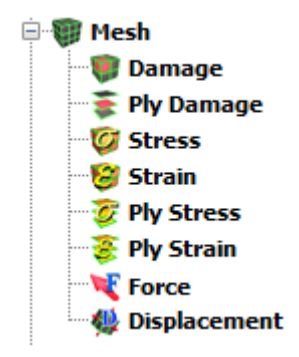

# **Node Damage**

- 34. Double click on **Damage** node under **Mesh** node in the tree.
- 35. Drag the slider to **iteration 5** or enter **5** in the iteration text box.
- 36. Select **Cycles** in the drop down list in the player next to iteration text box, as shown in the following Figure.

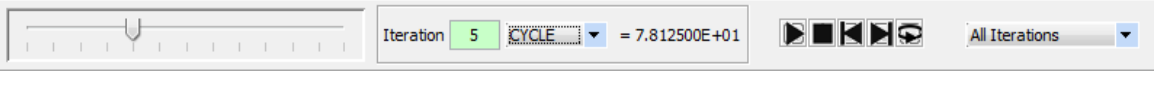

Note: You will see the following damage modes.

| ſ | 🛃 Damage 🗆 🗆 🗙                               |  |
|---|----------------------------------------------|--|
|   | Node Damage 🔺                                |  |
|   | All Damages                                  |  |
|   | Fiber Damage Only                            |  |
|   | Matrix Damage Only                           |  |
|   | Delamination Damage Only                     |  |
|   | 100.0% - (S11T) Longitudinal Tensile         |  |
|   | 100.0% - (S11C) Longitudinal Compressive     |  |
|   | 100.0% - (F11C) Fiber Micro-Buckling         |  |
|   | 100.0% - (S22T) Transverse Tensile           |  |
|   | 100.0% - (INTR) Interactive Failure Criteria |  |
|   | Fractured Nodes                              |  |
|   | Show All Damage List                         |  |
|   |                                              |  |
| _ |                                              |  |
|   |                                              |  |
|   |                                              |  |
|   |                                              |  |
|   |                                              |  |
|   |                                              |  |

Damage results mesh at Iteration 5 (~78 cycles)

Note: The element switches to red color even if one ply out of 14 plies is damaged.

37. Advance the iterations further until you reach the last iteration.

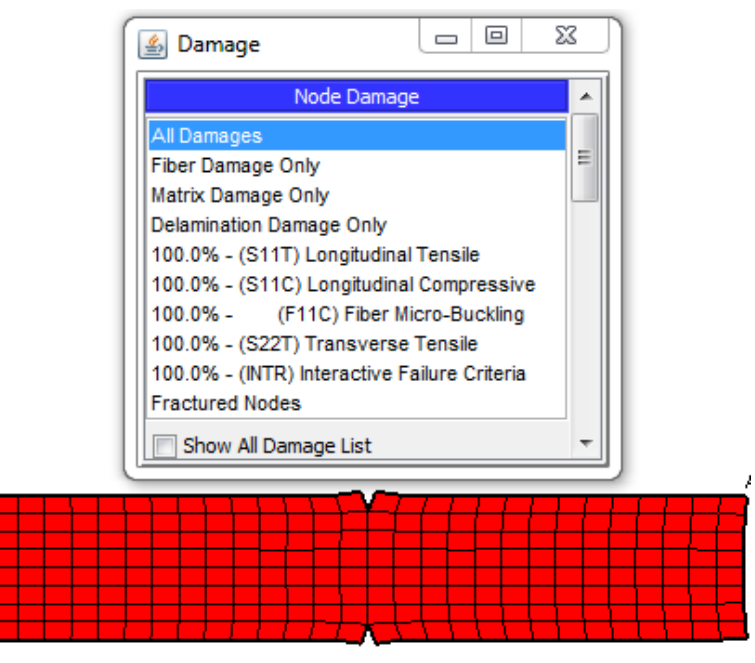

Damage results mesh at Iteration 13 (308 cycles)

**Note:** The damage panel shows Longitudinal Tension failure that corresponds to fiber failure for 0 degree plies in the coupon. The Longitudinal Compression appears because the fibers in the 90 degree plies are assumed to have buckled during the analysis after matrix failure.

**Note:** Figures above show that after ~308 cycles of cyclic tensile loading, crack propagation initiation takes place in the composite coupon.

Repeat above steps to predict the fatigue life of the coupon for the load amplitudes ~600 lbs (nominal stress amplitude ~30 ksi) and ~345 lbs (nominal stress amplitude ~17 ksi).

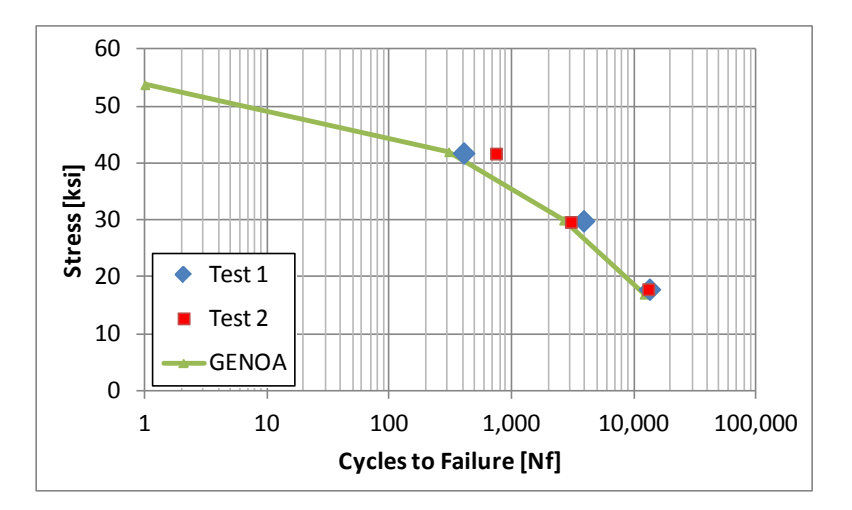

Fatigue life of the woven composite coupon subject to cyclic tensile loading

You have finished the example demonstrating how to use GENOA to predict the fatigue life of a composite structure.